Порядок выполнения лабораторной работы №2

«Трёхфазный автономный инвертор напряжения»

Для реализации данной лабораторной понадобится программа Multisim (версия значения не имеет). В данной работе используем Multisim 10.1

В первую очередь необходимо создать схему. Для этого нажимаем правую кнопку мыши в любое место поля, нажимаем **Place component** или комбинацией клавиш *Ctrl* + W (рис. 1) и выбираем необходимые компоненты.

Данными действиями вызывается библиотека компонентов. Во вкладке <u>Group</u>выбираем Sources и ставим нужный источник питания. Во вкладке Family выбираем <u>POWER SOURCES</u>, находим <u>DC POWER</u> и ставим на схему, нажимая OK или Enter (рис.2). По заданию требуется 12В на источник, так что установим данное значение. Двойным щелчком по требуемому элементу вызываем меню <u>«Свойства»</u> (или Properties), изменяем значение на 12В как показано на рисунке (рис. 3). Готово, источник настроен. Следует учесть, что в данном задании используется биполярный источник питания – понадобится ещё один источник питания, подключённый последовательно к другому источнику. Для создания средней точки установим «землю» между источниками. Установка источника будет показана на окончательной схеме.

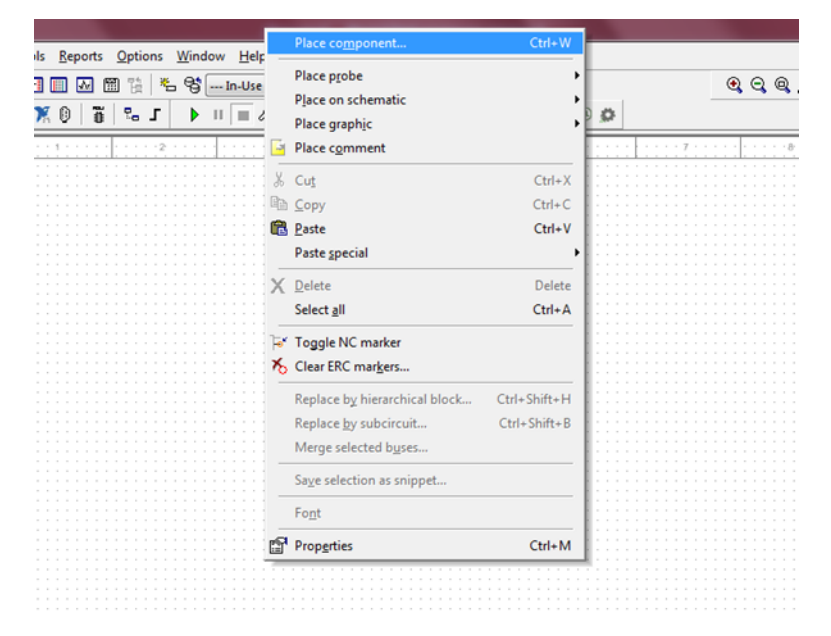

Рис. 1 – Вызов библиотеки компонентов

| Database:                                                                                                    | Component:                                                                                         | Symbol (ANSI Y32.2) OK                                                                                               | -               |
|----------------------------------------------------------------------------------------------------|----------------------------------------------------------------------------------------------------|----------------------------------------------------------------------------------------------------|-----------------|
| Master Database 💌                                                                                                    | DC_POWER                                                                                           | Te Close                                                                                                    |                 |
| Corop:<br>Sources ▼<br>Family:<br>CAI familes><br>POWER_SOURCES<br>SIGNAL_VOLTAGE_SOURCES<br>SIGNAL_CARENT_SOURCES<br>CONTROLLED_CARENT_SOURCES<br>CONTROLLED_CARENT_SC<br>CONTROLLED_CARENT_SC<br>CONTROL_FUNCTION_BLOC<br>OIGITAL_SOURCES | AC_POWER<br>DC_POWER<br>DGND<br>GROUND<br>GROUND_REF1<br>GROUND_REF1<br>GROUND_REF2<br>GROUND_REF3 | <u>Y</u><br><u>Y</u><br><u>Y</u><br><u>Y</u><br><u>Y</u><br><u>Y</u><br><u>Y</u><br><u>Y</u><br><u>Y</u><br><u>Y</u> | <br>kort<br>del |
|                                                                                                    | GROUND_REF5<br>NON_IDEAL_BATTERY<br>THREE_PHASE_DELTA<br>THREE_PHASE_WYE                           | Function:                                                                                                    |                 |
|                                                                                                    | V_REF1<br>V_REF2<br>V_REF3<br>V_REF4<br>V_REF5                                                     | DC voltage source.                                                                                                   | *               |
|                                                                                                    | VCC                                                                                                | Model manufacturer/ID:                                                                                               |                 |
|                                                                                                    | VDD<br>VEE<br>VSS                                                                                  | Generic / VDCP                                                                                                    |                 |

Рис. 2 – Выбор источника питания

| abel Display Value Fault Pins Va  | ariant |   |
|-----------------------------------|--------|---|
| Voltage (V):                      | 12     | V |
| AC analysis magnitude:            | 0      | V |
| AC analysis phase:                | 0      | 0 |
| Distortion frequency 1 magnitude: | 0      | V |
| Distortion frequency 1 phase:     | 0      | 0 |
| Distortion frequency 2 magnitude: | 0      | V |
| Distortion frequency 2 phase:     | 0      | • |
| Tolerance:                        | 0      | % |

Рис. 3 – Установка в поле Voltage (V) значение в 12В

Так как в данной работе нужно построить трёхфазный АИН, то понадобиться 3 пары транзисторов 2N7269. Чтобы их установить, выбираем в поле <u>Group</u> вкладку <u>Transistors</u> (рис.4). Всего ставим 6 транзисторов.

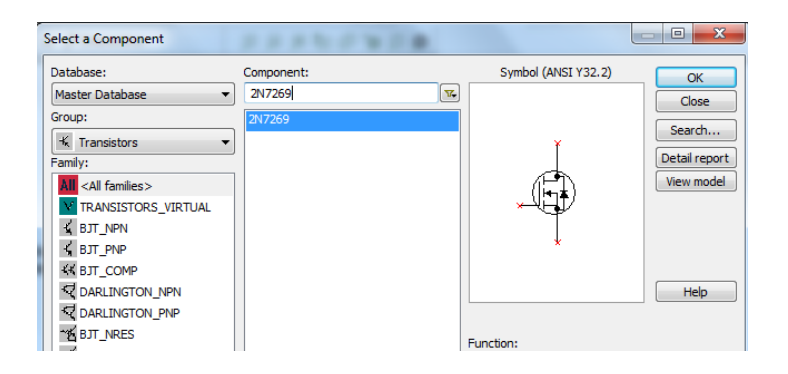

Рис.4 – Выбор транзисторов 2N7269

Следующим шагом будет установка резисторов. Вызываем библиотеку и во вкладке <u>Group</u> выбираем <u>Basic</u> (рис.5), далее нажимаем на <u>Resistor</u>. Выбираем абсолютно любой резистор, его значение установим позже. Всего в данной работе 9 резисторов: шесть присоединяются к транзисторам, а три идёт на нагрузку. Значения установим позже.

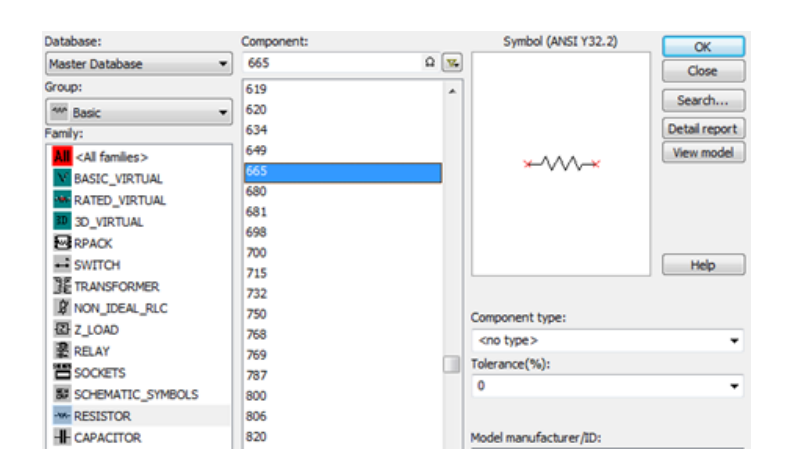

Рис. 5 – Выбор резисторов в библиотеке

Так же требуется поставить импульсные источники питания для открытия ключей – транзисторов. Всего должно быть 6 источников. О настройке источников будет рассказано после построения схемы. Для начала просто установим их: проделываем те же действия, как и при установке источника питания, но во вкладке Family выбираем <u>SIGNAL VOLTAGE</u>

<u>SOURCES</u>, далее находим <u>PULSE VOLTAGE</u> и ставим на схему шесть экземпляров.

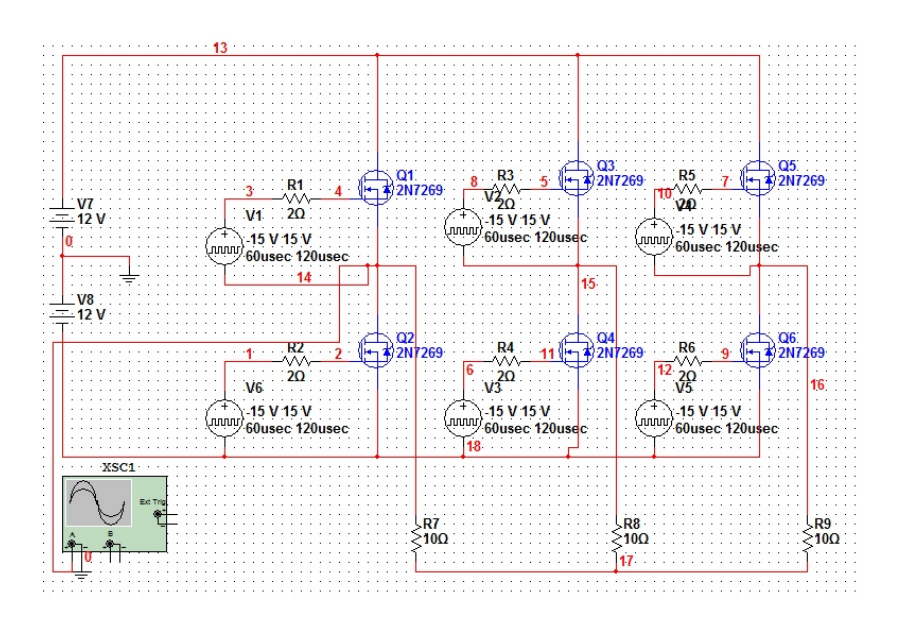

Рис. 6 – Окончательный вариант схемы

где **R7, R8, R9** – нагрузочные сопротивления, установим по 10 Ом каждое; **R1 – R6** – сопротивления импульсных источников, выбираем малое значение например 2 Ом; **Q1 – Q6** – выбранные раннее транзисторы;

Перейдём к настройке импульсных генераторов. Для начала установим нулевую координату, просмотрев график (рис. 7):

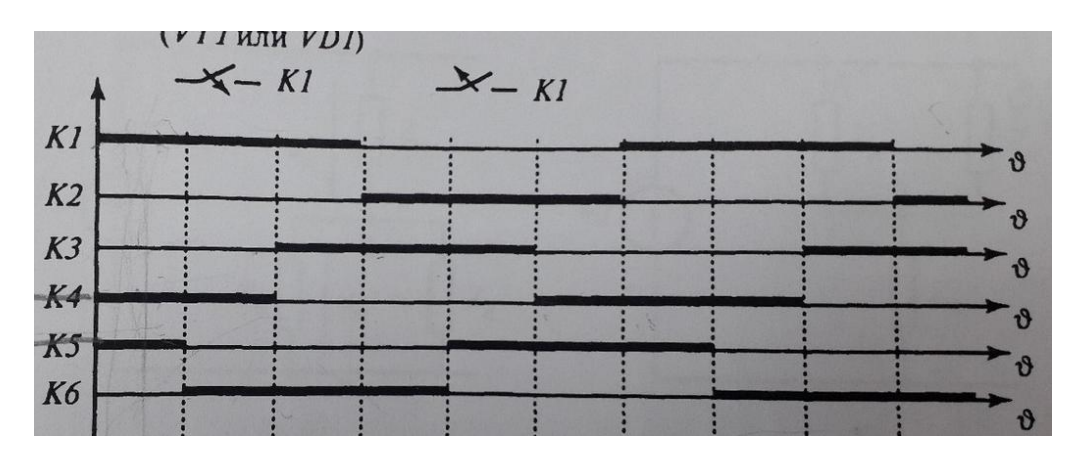

Рис. 7 – График открытия транзисторов

Так как программа Multisim не может реализовывать отрицательную задержку, то нужно найти нулевую точку: во-первых, определим полупериод, который открывается раньше всех. На графике это К5 или же пятый транзистор. Начало открытия Q5 примем за точку отчёта; далее находим задержку для остальных: из графиков видно, что задержка перед открытием следующего ключа равна третьей части от полупериода. Поэтому лучше всего выбирать полупериод ключей, кратный трём.

Переходим к настройке источников: начнём с Q5. Двойным нажатием ЛК на генератор, присоединённый к Q5, открывается меня настроек. Установим значения периода, полупериода и задержки. В поле Period выбираем значение кратное трём, например, 120 мкс (120 us), в поле Pulse Width установим значение в пол периода т.е. 60 мкс (60 us). Так как это первый ключ, который не имеет задержки, то выставляем в поле Delay (или Delay Time) значение 0 мкс (0 us). Установка показана на рисунке 8.

| conce   nothed                    | User Fiel | ds   |   |
|-----------------------------------|-----------|------|---|
| Initial Value:                    | 15        | V    | - |
| Pulsed Value:                     | 15        | V V  | ÷ |
| Delay Time:                       | 0         | usec | ÷ |
| Rise Time:                        | 1         | nsec | ÷ |
| Fall Time:                        | 1         | usec | ÷ |
| Pulse Width:                      | 60        | usec | 4 |
| Period:                           | 120       | usec | - |
| AC Analysis Magnitude:            | 1         | V    |   |
| AC Analysis Phase:                | 0         |      |   |
| Distotion Frequency 1 Magnitude:  | 0         | V    | ÷ |
| Distortion Frequency 1 Phase:     | 0         | •    |   |
| Distortion Frequency 2 Magnitude: | 0         | V    | ÷ |
| Distortion Frequency 2 Phase:     | 0         |      |   |
| Tolerance:                        | 0         | - 2  |   |

Рис. 8 – Установка ключа Q5

Следующим ключом будет Q4. Он откроется спустя треть полупериода, т.е. в данном примере через 20 мкс (20us). Период и полупериод не изменяем, а в поле <u>Delay</u> ставим значение 20 мкс. Установка показана на рисунке 9.

| Label   Display Value   Fault   Pins | User Fi | elds |          |  |
|--------------------------------------|---------|------|----------|--|
| Initial Value:                       | -15     | V    | -        |  |
| Pulsed Value:                        | 15      | V    | ÷        |  |
| Delay Time:                          | 20      | usec | <u>.</u> |  |
| Rise Time:                           | 1       | nsec | ÷        |  |
| Fall Time:                           | 1       | usec | ÷        |  |
| Pulse Width:                         | 60      | usec | 4        |  |
| Period:                              | 120     | usec |          |  |
| AC Analysis Magnitude:               | 1       | V    | 4        |  |
| AC Analysis Phase:                   | 0       | •    |          |  |
| Distortion Frequency 1 Magnitude:    | 0       | V    |          |  |
| Distortion Frequency 1 Phase:        | 0       | - ·  |          |  |
| Distortion Frequency 2 Magnitude:    | 0       | V    | ÷        |  |
| Distortion Frequency 2 Phase:        | 0       | •    |          |  |
| Tolerance:                           | 0       | 2    | - z      |  |
|                                      |         |      |          |  |

Рис. 9 – Установка ключа Q4

Не трудно догадаться, что следующими ключами будет следующая последовательность: Q1, Q6, Q3, Q2. Учитываем, что задержка составляет 20 мкс, то заполняем поле <u>Delay</u> следующими значениями: 40 мкс, 60 мкс, 80 мкс, 100 мкс соответственно. Установка показана на рисунке 10.

Важно устанавливать периоды, полупериоды и задержки значениями порядка мкс. Иначе схема поведёт себя не корректно и графики, полученные в результате анализа, будут отличаться от верных.

| Label   Display Value   Fault   Pin | s User R | sids |   |
|-------------------------------------|----------|------|---|
| Initial Value:                      | 15       | V    | ÷ |
| Pulsed Value:                       | 15       | - V  | + |
| Delay Time:                         | 40       | usec | ÷ |
| Rise Time:                          | 1        | nsec | ÷ |
| Fall Time:                          | 1        | usec | ÷ |
| Pulse Width:                        | 60       | usec | + |
| Period:                             | 120      | usec | - |
| AC Analysis Magnitude:              | 1        | V    | 4 |
| AC Analysis Phase:                  | 0        | •    |   |
| Distortion Frequency 1 Magnitude:   | 0        | V    | ÷ |
| Distortion Frequency 1 Phase:       | 0        | •    |   |
| Distortion Frequency 2 Magnitude:   | 0        | V    | 2 |
| Distortion Frequency 2 Phase:       | 0        |      |   |
| Tolerance:                          | 0        | 2    |   |
|                                     | 0700     |      |   |

| Laber   Lispiay Value   Faut   Pin | s   User H | eics ( |   |
|------------------------------------|------------|--------|---|
| Initial Value:                     | -15        | V      | ÷ |
| Pulsed Value:                      | 15         | V      | ÷ |
| Delay Time:                        | 60         | usec   | - |
| Rise Time:                         | 1          | nsec   | ÷ |
| Fall Time:                         | 1          | usec   | ÷ |
| Pulse Width:                       | 60         | usec   | + |
| Period:                            | 120        | usec   | - |
| AC Analysis Magnitude:             | 1          | V      | - |
| AC Analysis Phase:                 | 0          | -      |   |
| Distortion Frequency 1 Magnitude:  | 0          | V      | + |
| Distortion Frequency 1 Phase:      | 0          |        |   |
| Distortion Frequency 2 Magnitude:  | 0          | V      | ÷ |
| Distortion Frequency 2 Phase:      | 0          |        |   |
| Tolerance:                         | 0          | x      |   |
|                                    |            |        |   |

a)

б)

| Label Display Val                                                                                                    | e   Faut   Fin                                                                                                    | · I com man                                                                                                    |                                                                                                    |
|----------------------------------------------------------------------------------------------------|----------------------------------------------------------------------------------------------------|----------------------------------------------------------------------------------------------------|----------------------------------------------------------------------------------------------------|
| Initial Value:                                                                                                    |                                                                                                    | -15                                                                                                    | V                                                                                                    |
| Pulsed Value:                                                                                                    |                                                                                                    | 15                                                                                                    | V                                                                                                    |
| Delay Time:                                                                                                    |                                                                                                    | 80                                                                                                    | usec                                                                                                    |
| Rise Time:                                                                                                    |                                                                                                    | 1                                                                                                    | nsec                                                                                                    |
| Fall Time:                                                                                                    |                                                                                                    | 1                                                                                                    | usec                                                                                                    |
| Pulse Width:                                                                                                    |                                                                                                    | 60                                                                                                    | usec                                                                                                    |
| Period:                                                                                                    |                                                                                                    | 120                                                                                                    | usec                                                                                                    |
| AC Analysis Mag                                                                                                    | nitude:                                                                                                    | 1                                                                                                    | V                                                                                                    |
| AC Analysis Phas                                                                                                    | ie:                                                                                                    | 0                                                                                                    |                                                                                                    |
| Distortion Freque                                                                                                    | ncy 1 Magnitude:                                                                                                    | 0                                                                                                    | V                                                                                                    |
| Distortion Freque                                                                                                    | ncy 1 Phase:                                                                                                    | 0                                                                                                    |                                                                                                    |
| Distortion Freque                                                                                                    | ncy 2 Magnitude:                                                                                                    | 0                                                                                                    | V                                                                                                    |
| Distortion Freque                                                                                                    | ncy 2 Phase:                                                                                                    | 0                                                                                                    |                                                                                                    |
| Tolerance:                                                                                                    |                                                                                                    | 0                                                                                                    | - 2                                                                                                    |
|                                                                                                    |                                                                                                    |                                                                                                    |                                                                                                    |
| Replace                                                                                                    | ОК                                                                                                    | Cancel                                                                                                    | Info                                                                                                    |
| TAGE                                                                                                    | OK                                                                                                    | Cancel                                                                                                    | Ho<br>X                                                                                                    |
| LTAGE<br>Display Value   Fault   Piny<br>al Value:                                                                                                    | OK<br>s User Fields                                                                                                    | Cancel                                                                                                    | Ho                                                                                                    |
| Replace                                                                                                    | OK<br>a User Fields                                                                                                    | Cancel                                                                                                    | Info                                                                                                    |
| TAGE                                                                                                    | OK 0K 15                                                                                                    | Cancel                                                                                                    | Hro Ka                                                                                                    |
| TAGE<br>Daplay Value   Fault   Prov<br>al Value:<br>sed Value:<br>ay Time:<br>e Time:                                                                                                    | OK 0K 0K 0K 0K 0K 0K 0K 0K 0K 0K 0K 0K 0K                                                                                                   | Cancel Cancel                                                                                                    | Ho A A A A A A A A A A A A A A A A A A A                                                                                                    |
| LTAGE<br>Display Value   Fault   Pinu<br>al Value:<br>sed Value:<br>ay Time:<br>e Time:<br>Time:                                                                                                    | OK<br>a   User Fields<br>[-15<br>[15<br>[100<br>[1<br>]                                                                                     | Cancel V<br>V<br>V<br>psec<br>bsec<br>bsec                                                                                                    | Info                                                                                                    |
| Replace                                                                                                    | OK 0K 15                                                                                                    | Cancel                                                                                                    | 110                                                                                                    |
| Englace                                                                                                    | OK User Fields                                                                                                    | Cancel                                                                                                    | ₩0                                                                                                    |
| TAGE                                                                                                    | OK 0K 0K 0K 0K 0K 0K 0K 0K 0K 0K 0K 0K 0K                                                                                                   | V<br>V<br>V<br>vsec<br>vsec<br>vv                                                                                                    | 10 Ho                                                                                                    |
| Replace                                                                                                    | OK  <br>a   User Fields<br>[-15<br>[15<br>[100<br>[1<br>[1<br>[60<br>[120<br>[1<br>[1<br>[0                                                 | V<br>V<br>V<br>usec<br>usec<br>usec<br>usec<br>V<br>v                                                                                                    | ¥0                                                                                                    |
|                                                                                                    | ОК                                                                                                    | Cancel                                                                                                    | ¥0                                                                                                    |
| Replace                                                                                                    | ОК<br>в Цизет Fields<br>[-15<br>[15<br>[100<br>[1<br>[1<br>[1<br>[60<br>[120<br>[1<br>[0<br>[0<br>[0<br>]0<br>]0<br>]0                      | Cancel                                                                                                    | ¥0 नि स स स स स म स स                                                                                                    |
| Replace                                                                                                    | OK User Fields                                                                                                    | Cancel                                                                                                    | ¥0                                                                                                    |
| Replace     VIEN                                                                                                    | OK User Fields                                                                                                    | V<br>V<br>V<br>vsec<br>vsec<br>V<br>vsec<br>V<br>v<br>v<br>v<br>v<br>v<br>v                                                                                                    | ¥0                                                                                                    |
| Replace                                                                                                    | OK 0<br>0 User Fields<br>-15<br>15<br>100<br>1<br>1<br>60<br>120<br>1<br>0<br>0<br>0<br>0<br>0<br>0<br>0<br>0<br>0<br>0<br>0<br>0<br>0      | V<br>V<br>V<br>v<br>v<br>v<br>v<br>v<br>v<br>v<br>v<br>v<br>v<br>v<br>v                                                                                                    | 10 No 10 No |
| Replace   UTAGE   Display Value Fault Pin   al Value:   sed Value:   lay Time:   e Time:   1 Time:   see Wridth:   totic   Analysis Magnitude:   Analysis Phase:   totion Frequency 1 Magnitude:   totion Frequency 2 Magnitude:   totion Frequency 2 Phase:   totion Frequency 2 Phase:   totion Frequency 2 Phase:                                                                                                    | ОК<br>User Fields<br>-15<br>-15<br>-15<br>-100<br>-1<br>-1<br>-1<br>-1<br>-1<br>-1<br>-1<br>-1<br>-1<br>-1                                  | Cancel                                                                                                    | ¥0                                                                                                    |
| Replace   UTAGE   Display Value Fault Pinal Value:   al Value:   ad Value:   ad Value: | OK 0<br>0 User Fields<br>-15<br>15<br>100<br>1<br>1<br>1<br>60<br>120<br>1<br>0<br>0<br>0<br>0<br>0<br>0<br>0<br>0<br>0<br>0<br>0<br>0<br>0 | Cancel   V     V   V     Vaec   vaec     vaec   vaec     vaec   V     V   vaec     V   vaec     V   vaec     V   vaec     V   vaec     V   vaec     V   vaec     V   vaec     V   vaec     V   vaec     V   vaec     V   vaec     V   vaec     V   vaec     V   vaec     V   vaec     V   vaec     V   vaec     V   vaec     V   vaec     V   vaec     V   vaec     V   vaec     Vaec   vaec     Vaec   vaec     Vaec   vaec     Vaec   vaec     Vaec   vaec     Vaec   v |                                                                                                    |

г)

Рис. 10 – Установка оставшихся ключей: а) ключ Q1; б) ключ Q6; в) ключ Q3; г) ключ Q2

Когда источники настроены, переходим к <u>Transient Analysis</u>. Находиться данный анализ во вкладке <u>Simulate</u>.

При переходе на <u>Transient Analysis</u> сразу нажимаем на вкладку <u>Output</u> и начинаем настройку: так как мы должны получить форму напряжения на нагрузке, то нажимаем на <u>Add expression</u> (puc.11).

| Transient                                                                                                    |        |               |     |                              |     |                                 |
|----------------------------------------------------------------------------------------------------|--------|---------------|-----|------------------------------|-----|---------------------------------|
| Analysis parameters                                                                                                    | Output | Analysis opti | ons | Summary                      |     |                                 |
| Variables in circuit:                                                                                                    | _      |               |     |                              |     | Selected variables for analysis |
| All variables                                                                                                    |        | -             |     |                              |     | All variables                   |
| I(L1)     I(R1)     I(R2)     I(R3)     I(R5)     I(V1)     I(V2)     I(V3)     I(V4)     I(V5)     P(L1)     P(R2)     P(R3)     P(R4)     P(R5)     P(V1)     P(V2) |        | E             | >   | Add<br>Remove<br>dit express | > < | >                               |

Рис.11 – Переход во вкладку Output

Далее можно будет выбрать одну из доступных функций. Т.к. нам требуется разность потенциалов, то во вкладке <u>Variables</u> выбираем первую точку двойным нажатием ЛК. В данном примере это точка 14, поэтому выбираем U(14). В поле <u>Expression</u> появится выбранное значение. Следующим шагом будет выбор нужной функции, поэтому переходи во вкладку Function и выбираем «минус». Возвращаемся во вкладку <u>Variables</u> и выбираем вторую точку. В данном случае это точка 17, следовательно, выбираем U(17). В итоге получается U(14) – U(17). Нажимаем на ОК или Simulate и получаем первый график (рис.12):

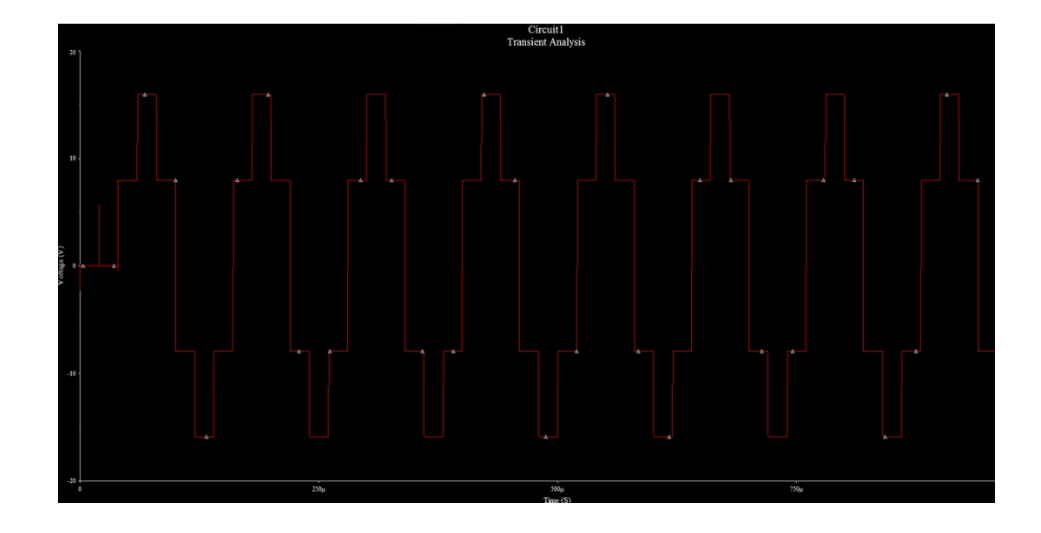

Рис.12 – Форма напряжения для первой нагрузки

Для дальнейших построений графиков меняем точки, между которыми проводим измерение. В данном примере вторая нагрузка подключена между точками 15 и 17. Значит в поле <u>Output</u> выбираем U(15) – U(17). Порядок выполнения этих действий рассмотрен выше. В итоге получаем график с периодом задержки, равный 20 мкс (рис.13):

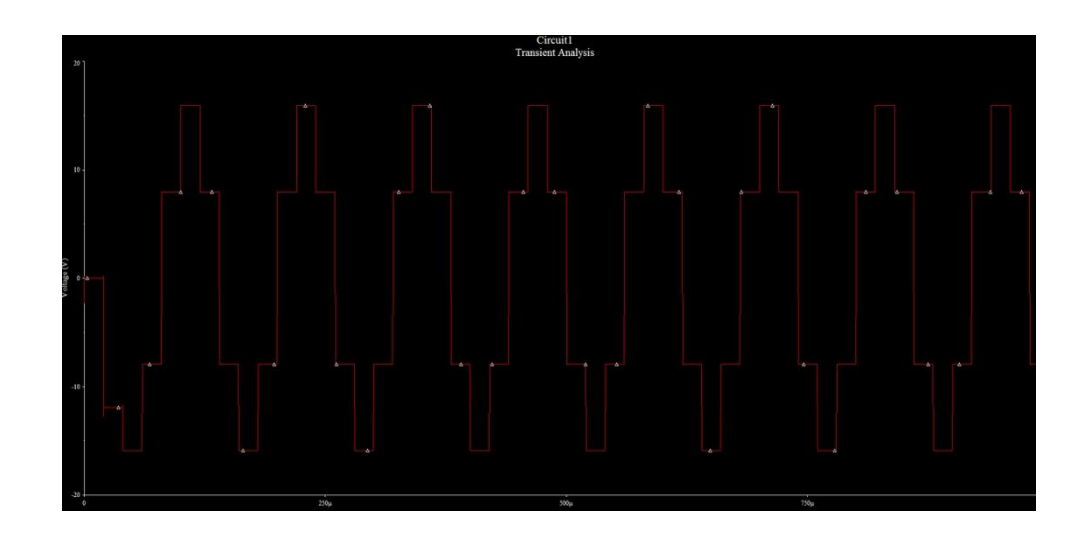

Рис.13 – Форма напряжения для второй нагрузки

Проводим те же операции над нахождением разности потенциалов на третьей нагрузке. В данном случае должно получиться U(16) – U(17) (рис.14):

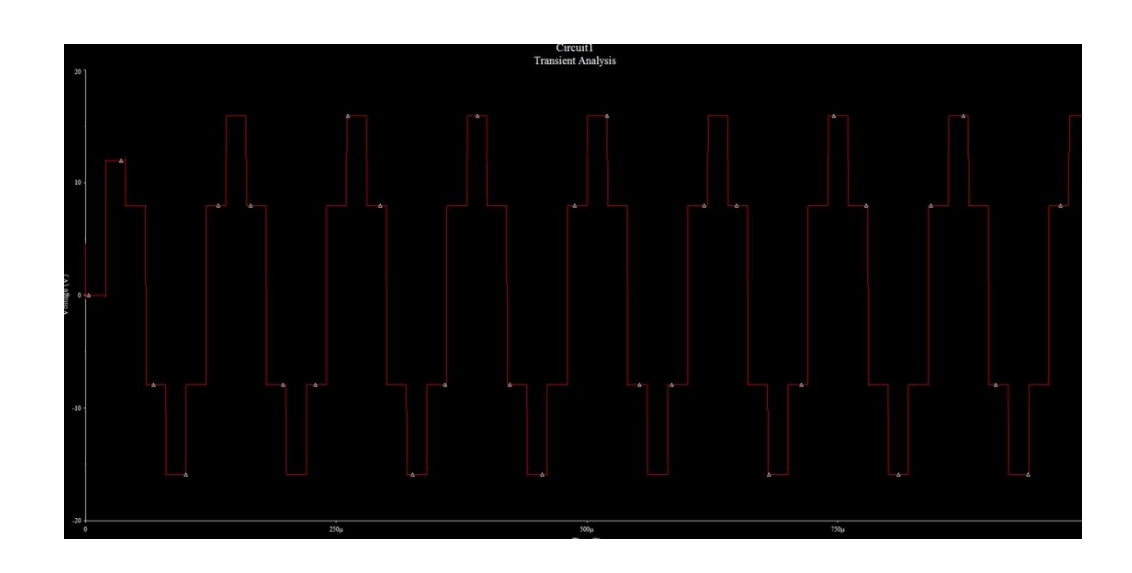

Рис.14 – Форма напряжения для третьей нагрузки

График отстаёт от предыдущего на 20 мкс и на 40 от первого, следовательно, на графиках правильная форма напряжения.

Следующим шагом будет нахождение и построение графика линейного напряжения. Для проверки работоспособности схемы и правильности её построения достаточно найти разность между двумя точками. Допустим для данной схемы этими точками будут 14 и 15. Во вкладке <u>Output</u> установим U(14) – U(15). Полученный график (рис.15) свидетельствует о правильности работы схемы.

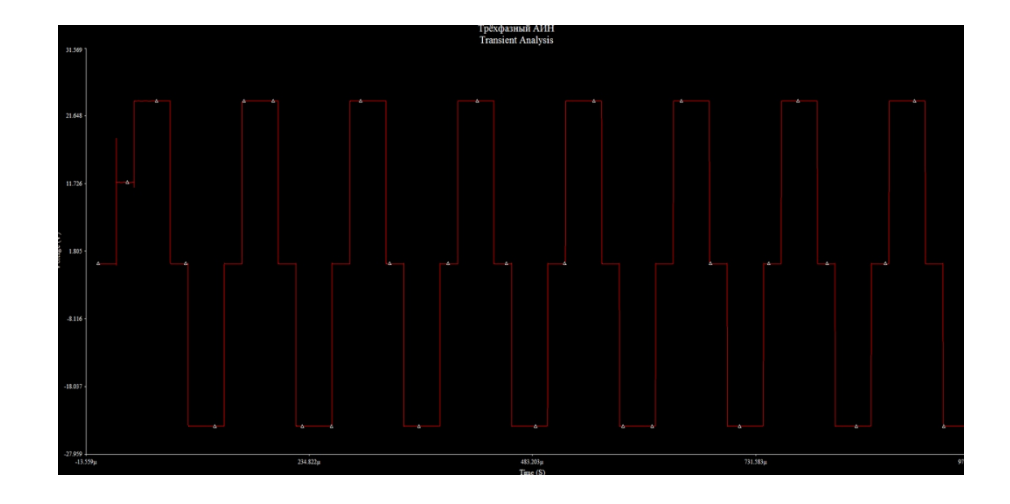

Рис.15 – Форма линейного напряжения

Далее посмотрим на напряжение в каждой точке транзисторных пар. Этими точками являются 14, 15, 16. Для построения графика достаточно осциллографа (<u>Oscilloscope</u> на правой панели). Выбираем любой из выводов. В примере установим на вывод А: один контакт подключим на точку 14, а другую на землю, как показано на рисунке 6.

Двойным нажатием на осциллограф выводится график. Нажимаем <u>Run</u> и наблюдаем за построением (рис.16):

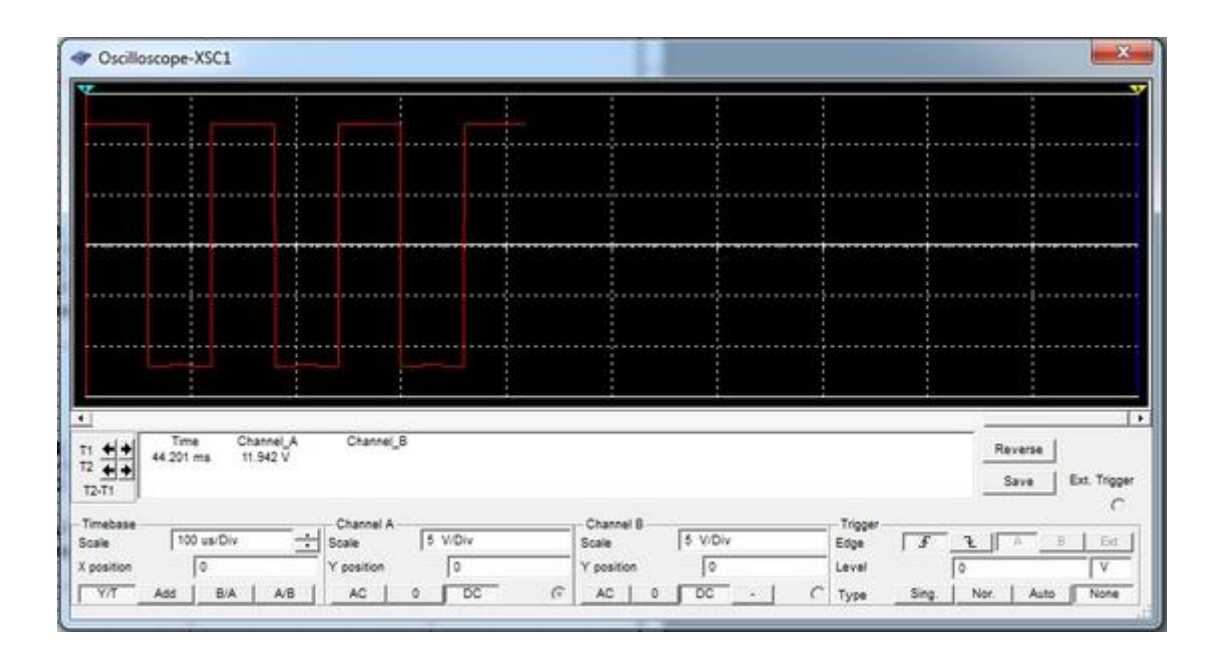

Рис.16 – Осциллограмма между точками 14 и «землёй» 12

При подключении на точки 15 и 16 получим примерно такой же график, но с задержкой, установленной раннее.